# Pour les utilisateurs de Windows<sup>®</sup> XP brothers

# **Configuration de l'appareil et du PC pour qu'ils fonctionnent ensemble**

## Avant de commencer

• Si nécessaire, veuillez vous procurer le câble d'interface approprié que vous envisagez d'utiliser avec cet appareil (parallèle ou USB).

Certaines illustrations sont basées sur le modèle MFC-9070.

N'utilisez qu'un câble d'interface parallèle blindé conforme à la norme IEEE 1284 et/ou un câble USB ne mesurant pas plus de 1,8 mètres de long.

Avant que l'appareil ne puisse vous servir d'imprimante et de scanner pour vos applications, vous devez tout d'abord configurer le matériel et installer le pilote. Brother propose sur le CD-ROM un pilote testé avec le logo Windows<sup>®</sup> (WHQL) ainsi qu'un pilote natif Brother. Le pilote testé avec le logo Windows<sup>®</sup> s'installe automatiquement lorsque vous suivez les étapes d'installation ci-dessous. Le pilote natif Brother offre quelques fonctions qui ne sont pas disponibles avec le pilote testé avec le logo Windows<sup>®</sup>. Les fonctions disponibles sur le pilote natif Brother peuvent varier d'un modèle à l'autre. Veuillez visiter notre site <u>http://solutions.brother.com</u> pour avoir des détails sur ces fonctions. Vous devez suivre les étapes 1 à 7 avant de pouvoir passer à la procédure d'installation pour le pilote natif Brother.

# Installation des pilotes Brother pour Windows® XP

Etape 1.

Arrêtez et mettez votre ordinateur hors tension.

# Etape 2.

# Débranchez votre MFC du secteur et, si vous avez déjà connecté le câble d'interface, <u>déconnectez-le</u>.

## **Etape 3.** Mettez votre ordinateur sous tension.

Remarque: Si l'Assistant "Nouveau matériel détecté" s'affiche avant l'installation du logiciel, cliquez sur Annuler pour quitter l'Assistant puis démarrez le programme d'installation à partir du CD-ROM.

## **Etape 4.** Insérez le CD-ROM étiqueté "For Windows® XP" dans le lecteur.

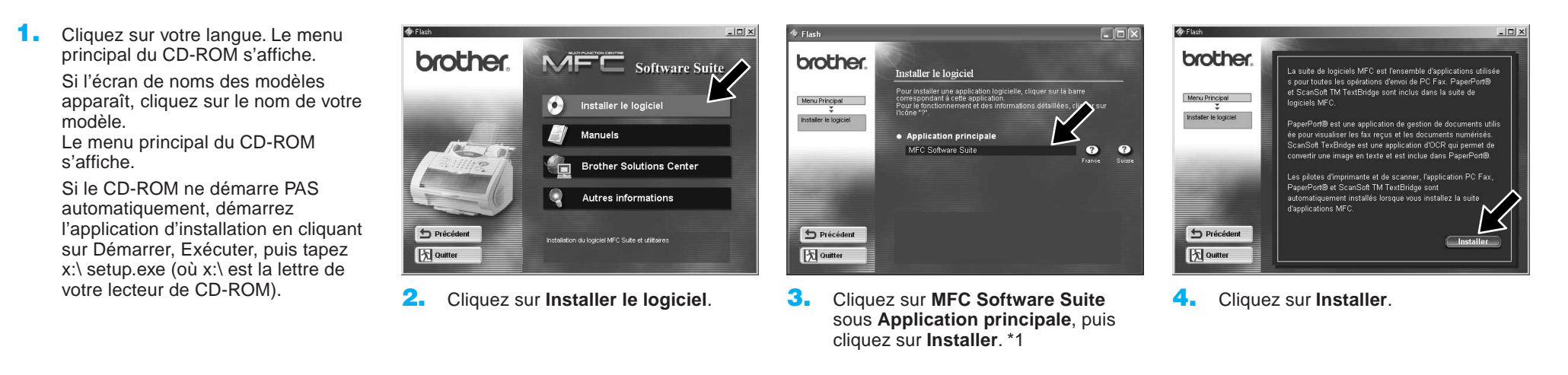

X

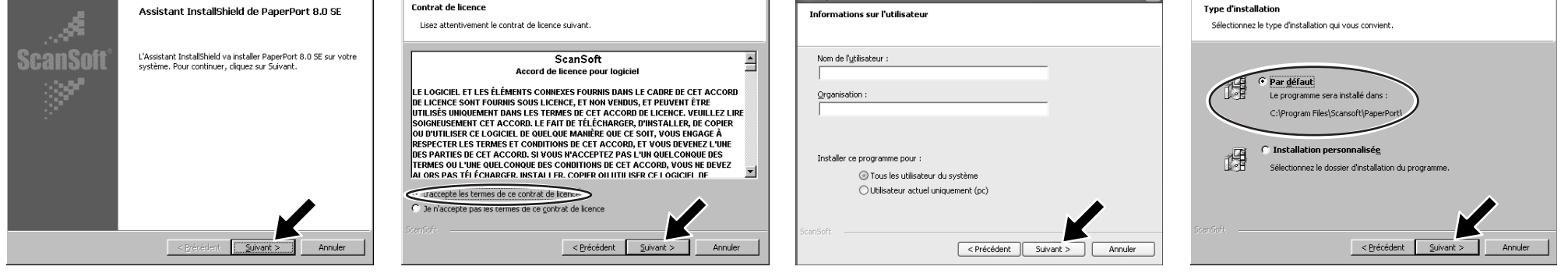

- Lorsque la fenêtre de configuration PaperPort<sup>®</sup> 8.0 SE s'affiche, cliquez sur Suivant.
- 6. Après avoir lu et accepté l'Accord de Licence, entrez vos informations utilisateur et cliquez sur **Suivant**.
- 7. Sélectionnez l'installation Typique et cliquez sur **Suivant**.

×

\*1 La suite de logiciels MFC comprend le pilote d'imprimante, le pilote de scanner, le logiciel PC-FAX et l'application de configuration à distance. Windows<sup>®</sup> XP restreint la résolution du scanner à un maximum de 600 dpi et la taille du papier à 215,9 mm x 297 mm.

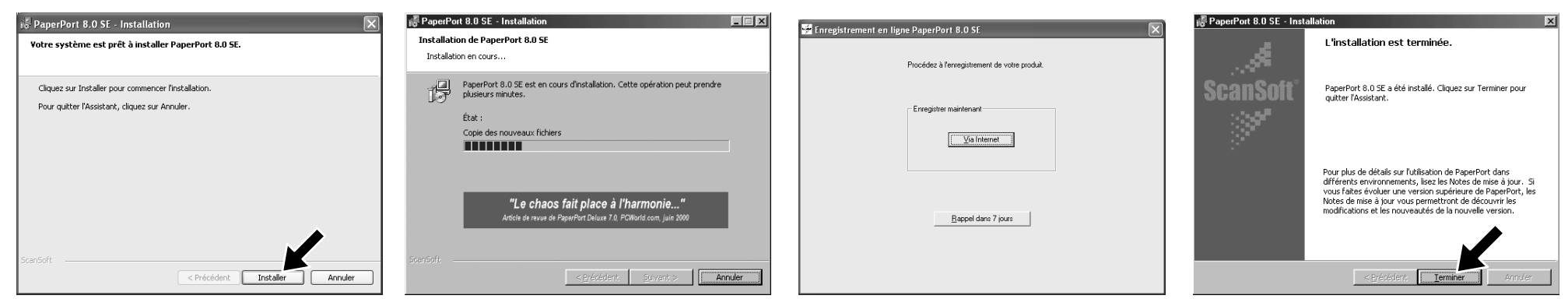

- 8. Cliquez sur Installer, et l'installation de PaperPort<sup>®</sup> sur votre ordinateur débute.
- 9. Lorsque l'écran d'Inscription s'affiche, faites votre choix et suivez les instructions à l'écran.

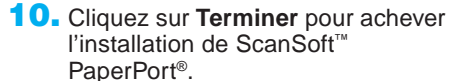

|                                                                          |                | Installation driver Brother CAble de connexion                                                                                                    |
|--------------------------------------------------------------------------|----------------|----------------------------------------------------------------------------------------------------|
| Installation driver Brother Sélectionnez une interface Orother           | Pour parallèle | Connectez le machine Brother à voire PC avec le câble parallèle.     Admentez électriquement le machine Brother.     Paleentez avant de poursuivre Tratalation. |
| C USB                                                                    | Pour USB       | Cable de connesion                                                                                                    |
| Súvert> Annuler                                                          | B              | CIFOCHEF  1. Connectez le machine Brother à votre PC avec le câble USB. 2. Almentez électriquement le machine Brother.                                          |
| puis cliquez sur <b>Suivant</b> pour lancer<br>l'installation du pilote. |                | 3. Patientez avant de poursuivre finitalitation.                                                                                                    |

Etape 5.

**Connectez l'appareil à votre PC avec** le câble parallèle ou le câble USB.

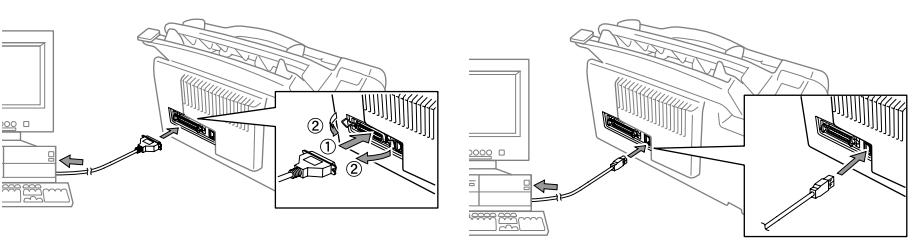

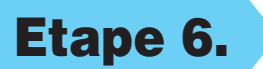

Mettez l'appareil sous tension en branchant le cordon d'alimentation (et s'il y a lieu, appuyez sur l'interrupteur d'alimentation de l'appareil). L'installation des pilotes Brother démarre automatiquement.

Etape 7.

Suivez les instructions qui s'affichent à l'écran.

Remarque: Si vous installez un modèle DCP, l'installation est terminée.

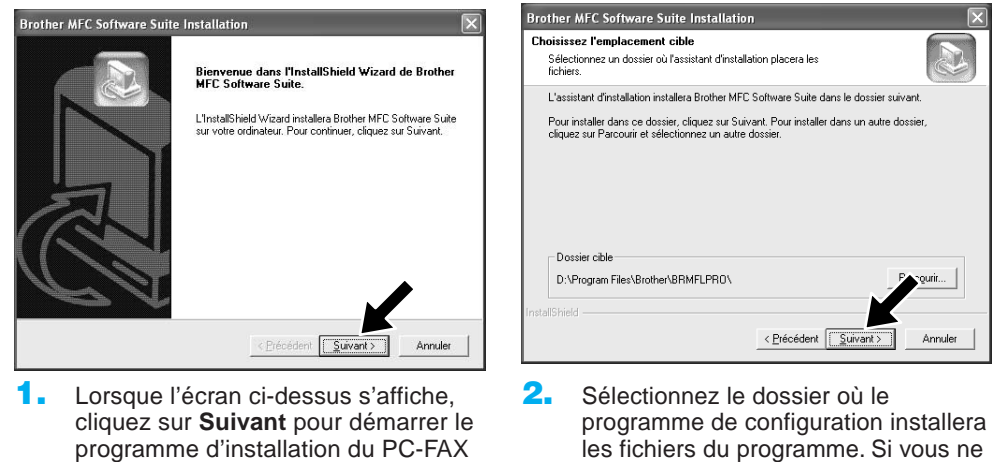

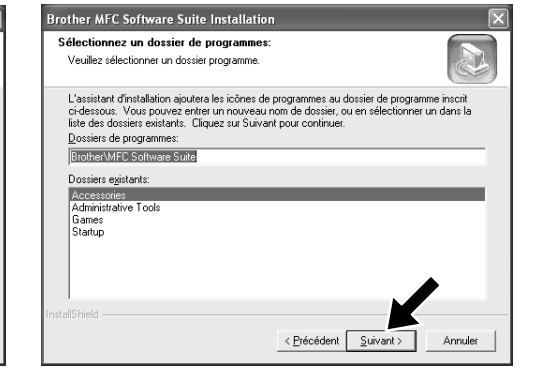

3. Sélectionnez le dossier de programmes dans lequel vous souhaitez ajouter les icônes du programme, puis cliquez sur Suivant.

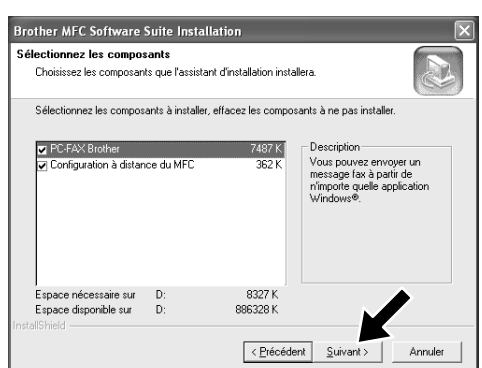

4. Si cet écran s'affiche, sélectionnez les composants à installer (la sélection par défaut vous donne la fonctionnalité la plus performante), puis cliquez sur Suivant.

défaut, cliquez sur Parcourir pour sélectionner un nouveau dossier puis cliquez sur Suivant pour continuer.

souhaitez pas utiliser le répertoire par

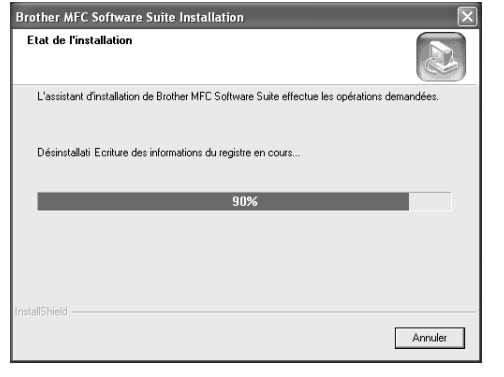

et de la configuration à distance.

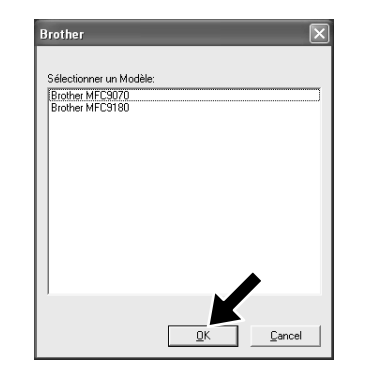

- 5. Le processus d'installation démarre.
- Si cet écran s'affiche, sélectionnez le 6. modèle de l'appareil que vous souhaitez utiliser pour envoyer des PC-FAX puis cliquez sur OK.

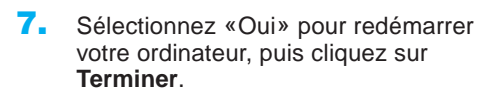

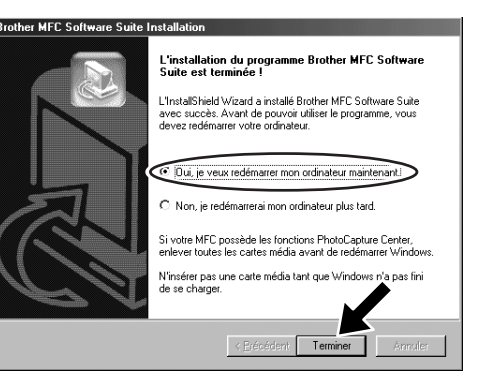

# Installation des pilotes natifs Brother pour Windows® XP

### Avant de commencer

- Veuillez suivre les étapes 1 à 7 de la "Configuration de l'appareil et du PC pour qu'ils fonctionnent ensemble" avant d'installer le pilote natif Brother.
- Vérifiez que le câble d'interface est connecté entre l'appareil et votre PC et que les deux sont sous tension.

## **Etape 8.** Cliquez sur "Démarrer" et sélectionnez "Imprimantes et télécopieurs"

# **Etape 9.** Cliquez sur "Ajouter une imprimante..." et l'assistant d'ajout d'imprimantes démarre.

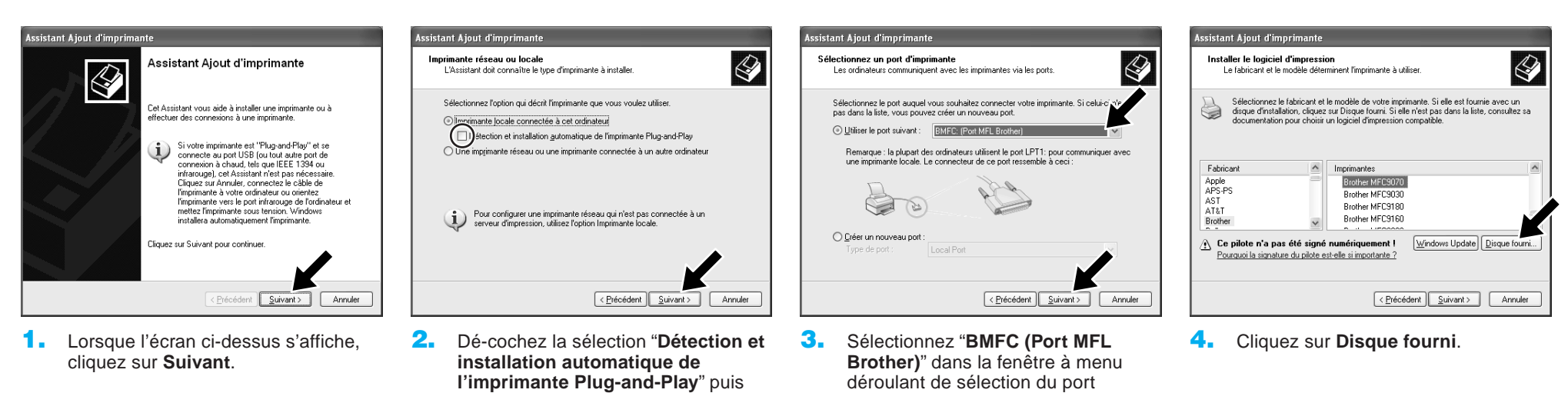

Annuler

- Rechercher le fichier
   Image: Comparison of the second second se
- Parcourez le CD-ROM et mettez en surbrillance le dossier de votre langue, puis cliquez sur Ouvrir. Mettez en surbrillance le dossier "WXP" et cliquez sur Ouvrir. Mettez en surbrillance le dossier "Addprt" et cliquez sur Ouvrir.

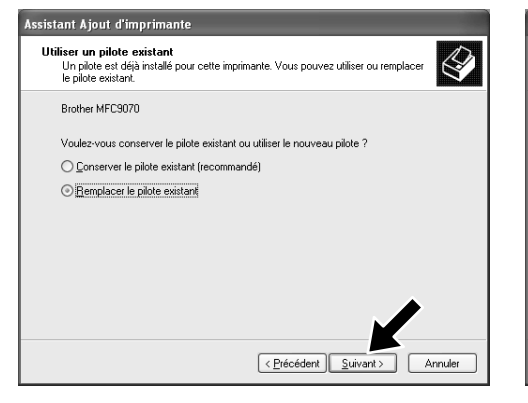

 Si l'écran ci-dessus s'affiche, sélectionnez "Remplacer le pilote existant" et Suivant.

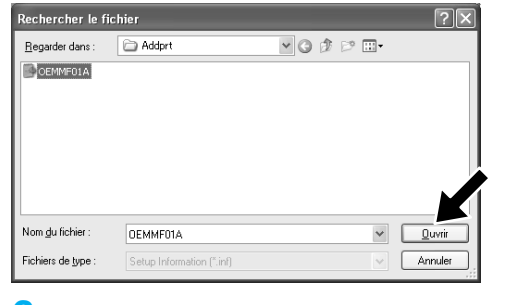

Entrez un nom pour cette imprimante. Certains programmes ne prennent pas en charge les combinaisons de noms de serveurs et d'imprimantes de plus de 31 caractères ; il est donc préférable de conserver le nom aussi cout que possible.

< Précédent Suivant >

Voulez-vous utiliser cette imprimante comme imprimante par défaut ?

**10.** Le modèle que vous installez figure

Sélectionnez Oui ou Non si vous

souhaitez que ce pilote soit votre

dans la liste de la fenêtre.

imprimante par défaut.

**6.** Cliquez sur **Ouvrir**.

int Ajout d'imprimante

No<u>m</u> de l'ir

⊙ <u>Du</u>i ○ <u>N</u>on

Brother MFC-9070

Donnez un nom à votre imprimante

cliquez sur Suivant.

Installer à partir du disque Insérez le disque d'installation du l'abricant, puis vérifiez que le lecteur approprié est sélectionné ci-dessous. Annuler Copier les fichiers du labricant à partir de : X toox/WAPVAddprt Earcouir..

imprimante puis cliquez sur Suivant.

 Vérifiez que "X:\xxx\WXP\Addprt" s'affiche dans la fenêtre et cliquez sur OK (X:\ est la lettre du lecteur contenant votre CD-ROM).

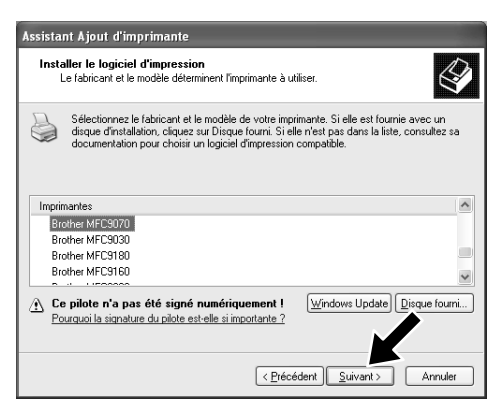

8. Dans la liste des appareils, mettez en surbrillance le modèle que vous installez et cliquez sur **Suivant**.

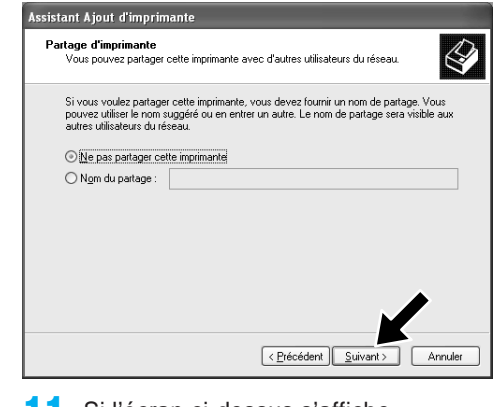

**11.** Si l'écran ci-dessus s'affiche, sélectionnez "**Ne pas partager cette imprimante**" et **Suivant**.

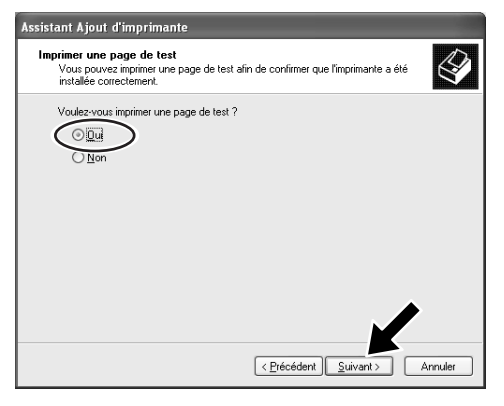

12.Sélectionnez "Oui" et Suivant pour imprimer une page test.

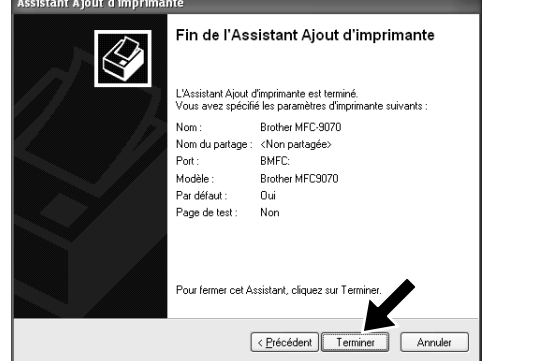

- **13.** Lorsque l'écran ci-dessus s'affiche, cliquez sur **Terminer**.
- Installation matérielle

   Image: State State
- 14. Si l'écran d'essai du Logo Windows s'affiche, cliquez sur Continuer. Ceci termine l'installation du pilote natif Brother.

Remarque: Deux pilotes d'imprimante Brother vont figurer dans la liste de sélection des Imprimantes et télécopieurs. Le pilote sans tiret dans le nom du modèle (par ex. Brother MFC9070) est le pilote natif Brother.

# **Configuration et utilisation de la réception PC-FAX** (pour le MFC-9660 et le MFC-9880)

Avant de pouvoir commencer à recevoir des télécopies, veuillez installer le pilote Windows XP approprié (pilote fourni dans la suite Windows XP ou pilote Windows XP fourni par Brother). Une fois le pilote installé, reportez-vous aux informations suivantes pour configurer votre PC sous Windows XP pour la réception de télécopies.

### Etape 10. **Configuration de votre PC**

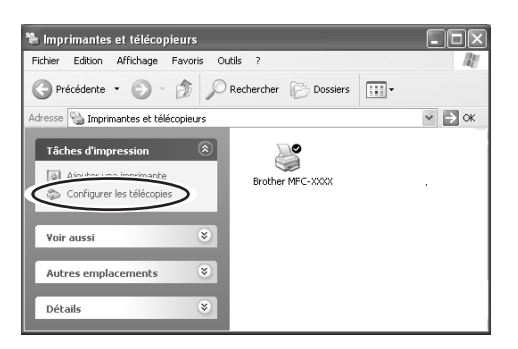

1. Pour activer la réception de télécopies, cliquez sur Configurer les télécopies dans le menu Tâches d'impression.

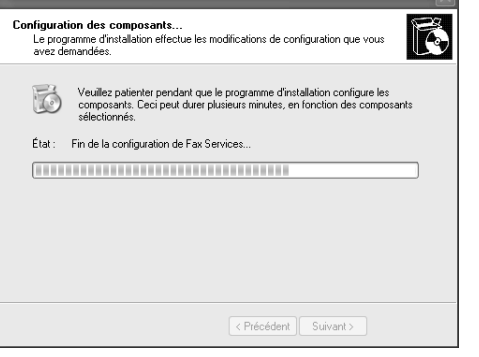

2. Les services FAX vont être installés sur votre PC.

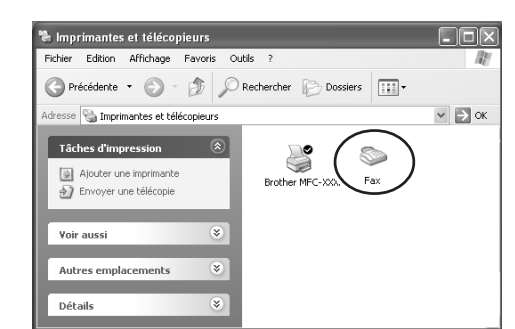

- 3. Une icône Fax s'affiche alors dans le dossier Imprimantes et télécopieurs. Si l'icône Fax n'apparaît pas, cliquez sur Installer une imprimante fax locale dans le menu Tâches d'impression.
- 4. Sélectionnez Démarrer, Tous les programmes, Accessoires, Communications, Fax, Console de télécopie.

**Remarque :** Si vous n'avez pas configuré votre connexion fax, l'écran correspondant à vos informations locales s'affiche. Entrez vos coordonnées, en veillant à préciser le numéro d'accès à la ligne extérieure si nécessaire, puis cliquez sur OK. Sélectionnez le bouton de radio Mon emplacement s'il n'est pas sélectionné, puis cliquez sur OK.

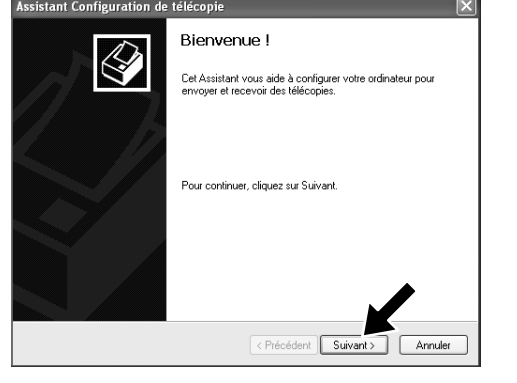

5. L'Assistant Configuration de télécopie démarre. Cliquez sur Suivant.

| Assistant Configuration de télécopie                                                                                                    |                          |              | $\mathbf{X}$ |  |
|----------------------------------------------------------------------------------------------------|--------------------------|--------------|--------------|--|
| Informations sur l'expéditeur<br>Entrez les informations relatives à l'expéditeur, qui doivent figurer sur les pages de<br>garde de télécopie. |                          |              |              |  |
| Votre nom complet :                                                                                                    | Numéro de<br>télécopie : |              |              |  |
| Adresse de messagerie :                                                                                                    |                          |              |              |  |
| Titre :                                                                                                    | Société :                | Brother      |              |  |
| Adresse professionnelle :                                                                                                    | Département              |              |              |  |
| Téléphone personnel :                                                                                                    | Tél. prof. :             |              |              |  |
| Adresse :                                                                                                    |                          |              | ~            |  |
|                                                                                                    |                          |              | _            |  |
|                                                                                                    |                          |              | <u>×</u>     |  |
| Code de facturation :                                                                                                    |                          |              |              |  |
|                                                                                                    |                          | - <b>K</b> - |              |  |
| < Précédent Suivant > Annuler                                                                                                    |                          |              |              |  |

**6**. Entrez les informations concernant l'émetteur, puis cliquez sur Suivant.

istant Configuration de tél

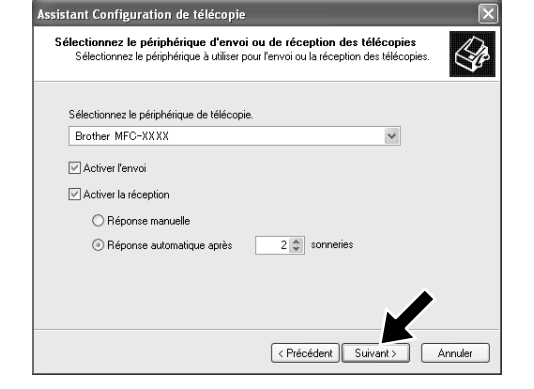

Sélectionnez l'appareil de télécopie que vous 7. utilisez dans la liste déroulante Sélectionnez le périphérique de télécopie. Cochez la case Activer la réception pour la sélectionner. Précisez le nombre de sonneries avant que votre MFC tente de répondre au fax. Cliquez sur Suivant.

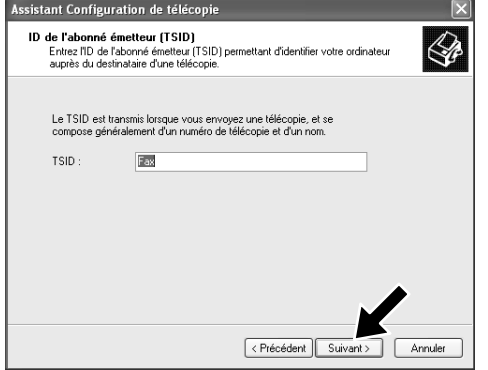

8. Entrez l'ID de l'abonné émetteur (TSID), puis cliquez sur Suivant.

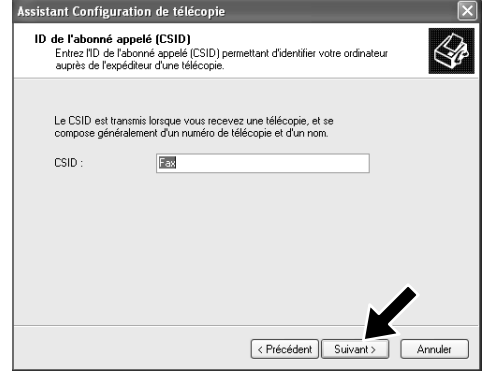

9. Entrez l'ID de l'abonné appelé (CSID), puis cliquez sur Suivant.

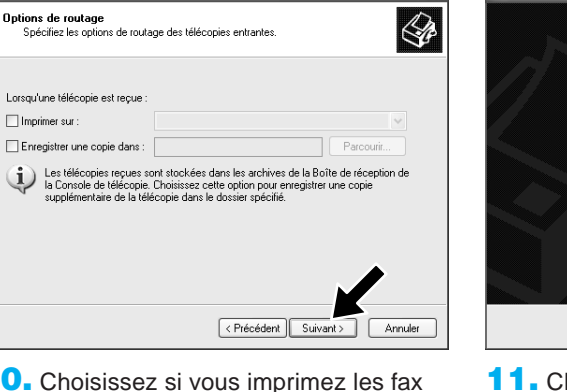

 Choisissez si vous imprimez les fax reçus ou si vous les sauvegardez dans un dossier, puis cliquez sur Suivant.

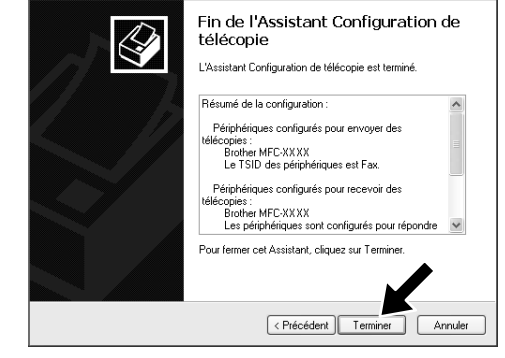

- **11.** Cliquez sur **Terminer**. L'installation du PC-FAX est maintenant terminée.
- Remarque: Lorsque la réception PC-FAX est active, vous ne pouvez pas exécuter l'utilitaire de Configuration à distance. Pour l'utiliser, désactivez Activer la réception au point 7 de l'Etape 10.

X

Pour toute information sur la façon d'utiliser l'émission et la réception PC-FAX, veuillez consulter l'Aide dans la Console de télécopie.

# Scannage conforme WIA

Windows® XP utilise l'acquisition d'images Windows (WIA) pour scanner des images à partir du MFC. Vous pouvez scanner des images directement vers la visionneuse PaperPort® que Brother vous a livré avec votre MFC, ou bien vous pourrez scanner des images directement vers n'importe quel autre logiciel supportant le scannage WIA ou TWAIN.

### Pour les MFC-580, MFC-590, MFC-9160, MFC-9180, MFC-9760 et MFC-9880

## Pour le MFC-9070 et le MFC-9660

La boîte de dialogue Scanner suivante s'affichera :

La boîte de dialogue Scanner suivante s'affichera :

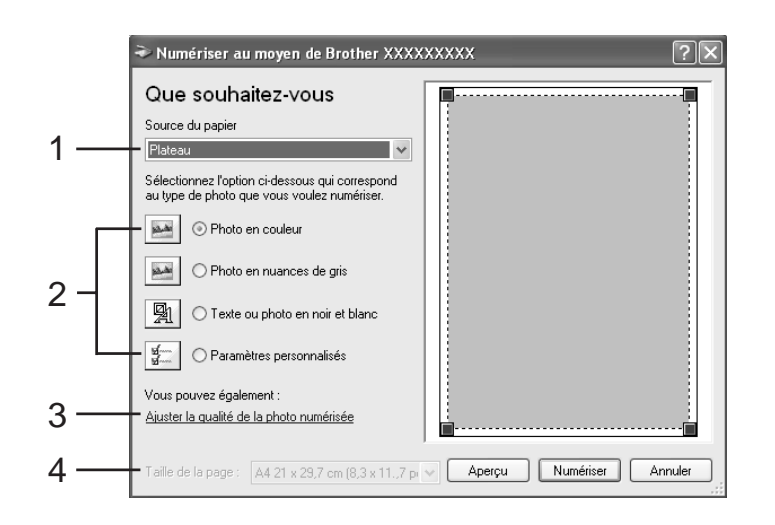

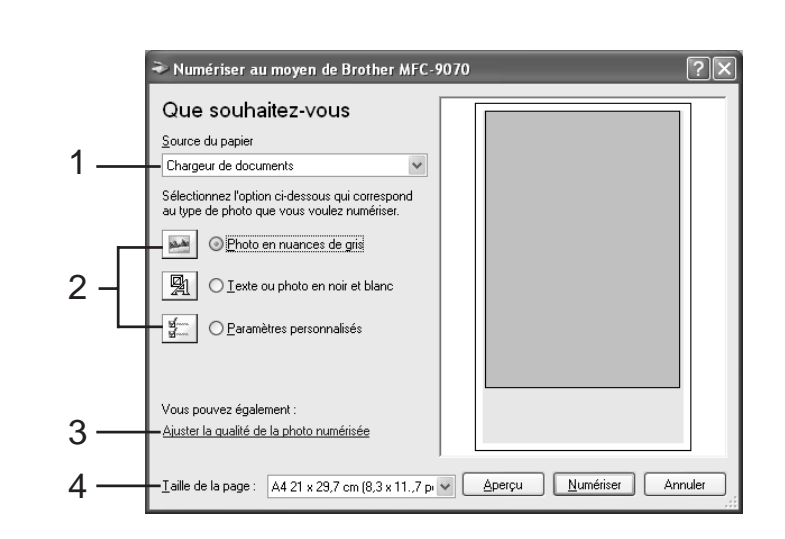

Source du papier 1.

Vous pouvez choisir de scanner à partir du plateau ou du chargeur de documents.

#### Type de photo 2.

Sélectionnez le type d'image que vous scannez.

Ajuster la qualité de la photo numérisée 3.

Vous pouvez ajuster la brillance, le contraste, la résolution et le type d'image.

#### 4. Taille de la page:

Si la source de papier est réglée sur le chargeur de documents, vous pouvez sélectionner la taille de la page qui sera scannée.

### Contenu du CD-ROM

Ce CD-ROM propose toute une gamme d'informations.

### Installer le logiciel Vous pouvez installer les pilotes d'imprimante et de scanner ainsi que les différents utilitaires.

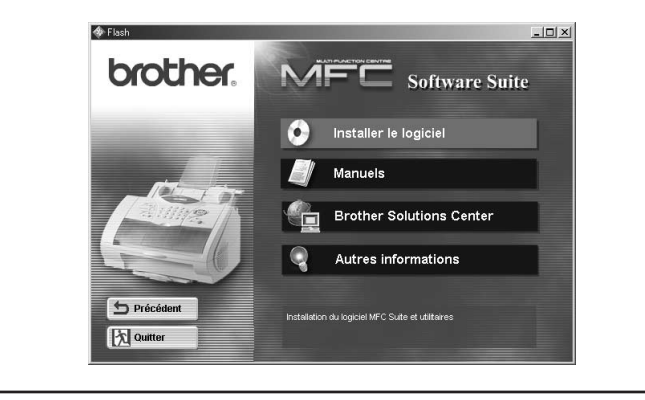

### Manuels

Pour afficher le Manuel de l'utilisateur et autre documentation.

### **Brother Solutions Center**

Pour avoir toutes les coordonnées dont vous avez besoin si vous devez contacter notre centre de solutions.

### **Autres informations**

Démonstration interactive présentant les fonctions du pilote d'imprimante.

### Marques commerciales

Le logo Brother et MFC Software Suite sont des marques déposées de Brother Industries, Ltd.

© Copyright 2002 Brother Industries, Ltd. Tous droits réservés.

Windows et Microsoft sont des marques déposées de Microsoft aux Etats-Unis et dans d'autres pays.